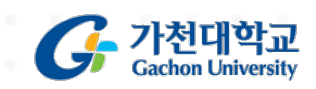

# **가천대학교** New 사이버캠퍼스 활용가이드

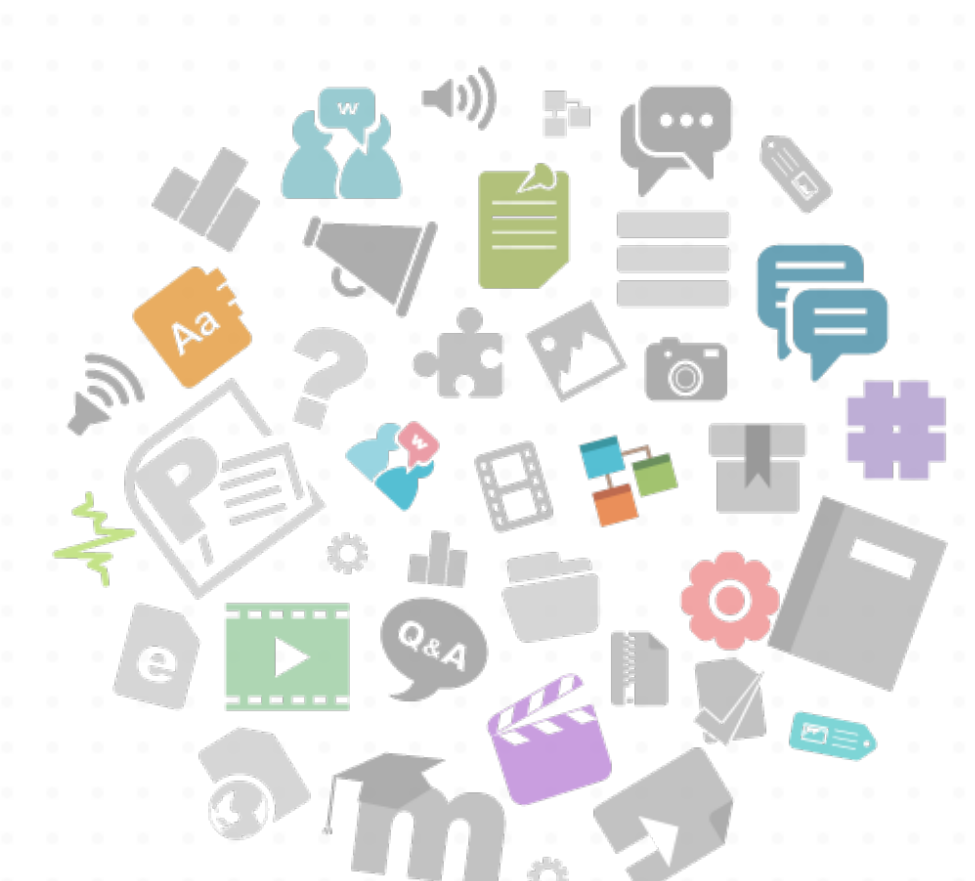

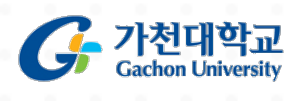

가천대학교 교수학습개발센터

#### New 사이버캠퍼스(LMS) 소개

#### 1. New 사이버캠퍼스(LMS)가 무엇인가요?

2015년 2학기 오픈했던 가천대학교의 사이버캠퍼스에 가천 MOOC등 새로운강좌과정과 함께 다채로운강좌 활용을 위한 새로운 기능이 추가되었습니다.

언제 어디서나 학내 모든 과정 (교과과정, 가천 MOOC, 비정규 및 공개강좌)의 온라인 학습을 지원합니다.

#### 2. 어떻게 사용할 수 있나요?

- 웹사이트 또는 포털 내 링크를 이용하거나 학습플랫폼의 URL을 직접 입력하여 로그인

- URL : http://cyber.gachon.ac.kr

- 모바일: 애플앱스토어/구글플레이스토어에서 '코스모스' 다운로드후 포털계정으로 로그인

#### 3. 강좌 및 수강생 관리는 어떻게 하나요?

- 학사행정시스템에 등록된모든강좌와 수강생정보를 자동으로 동기화하여 학사관리

- 매 학기 별도 서비스신청 없이해당 학기의 모든 교과목이자동으로 개설

#### 4. 강좌 운영은 어떻게 진행되나요?

-절대/상대평가등 가천대학교의 학내 평가 과정을 더 효과적으로 적용, 강좌의 활동 뿐 아니라 성적 평가까지 원활하게 진행하실 수 있습니다.

- 다양한 학습도구를 제공하여 교수자 스타일에 따른 강의 구성이 쉽습니다.

- 문서/웹/동영상매뉴얼을지원하여쉽게강좌를운영하실수있습니다.

### New 사이버캠퍼스 메인 화면 구성 안내

| G 아니라 아니 #<br>가천대학교 |                                     |                                   | prof1 💽 🖻 🦺 🔤 🏢                        |
|---------------------|-------------------------------------|-----------------------------------|----------------------------------------|
| 🗞 My Page 🚺         | 강좌 전체보기                             | ö                                 | ଟିନ୍ଦରମ –                              |
| 🛯 교과 과정 🙎           |                                     |                                   | 등록된 중요공지가 없습니다                         |
| 및 가천 MOOC 3         | 비경규 사이버 캠퍼스 강좌<br>관리자 / prof1       |                                   | <b>예정된 할일</b> (8월09일 ~ 8월23일)          |
| 🛈 비ଷনথর্শ 👍         |                                     |                                   | 계획된 일정이 없습니다.                          |
| ੱਨ ਤੁਸ਼ਟੁੜ 5        | 공지사항   진행 강좌 공지                     | 더보기                               | 전체 알림 🚺 🦳 —                            |
| · 메시지 6             | 현학기 -> 이전학기로 빈경방법                   | 2016-06-27 16:49                  | ○ ○ 사이버 캠퍼스 강좌<br>● 이이(21) 등로 티어수니 []. |
| III 이용안내 7          | · 디지털러터러시 온라인 워크숍 2탄(엑셀과정) OPEN     | 2016-06-23 15:14                  | 9 모두 보기                                |
|                     | · 디지털러터러시 온라인 워크숍 1탄(파워포인트 과경) OPEN | 2016-05-30 10:49                  |                                        |
|                     | 사이버 캠퍼스 교수자 동영상 메뉴얼                 | 2016-03-14 11:19                  |                                        |
|                     | 사이버 캠퍼스 과제제출 및 퀴즈 응시 방법 안내          | 2016-01-26 14:17                  |                                        |
|                     |                                     |                                   |                                        |
| 개인정보처리방침            | 1                                   | 3120 경기도 성남시 수정구 성남대로 1342 교수학습개발 | 터 Tel:031-750-8845 (? 도움말              |

#### 🔎 메인 화면 설명

① My Page - 파일, 일정, 성적, 개인정보수정 영역

② 교과 과정- 정규 학위 과정

③ 가천 MOOC - 공식 운영되는 비교과과정을 MOOC과정으로 개설 및 운영

④ 비정규강좌 - 특강, 세미나 등 학사 연동이 없는 비정규 강좌 목록 조회

⑤ 공개강좌 - 가천대학교 OCW로 공개된 강의 목록

⑥ 메시지 - 메시지 수신함

⑦ 이용안내 - 공지사항, FAQ, 자료실, 매뉴얼 등의 영역

⑧ 강좌 전체 보기 - 자신이 운영하는 강좌 목록

⑨ 소식 - 중요공지, 예정된 할 일, 새 소식 확인 영역

### 새로운 기능에는 무엇이 있나요?

#### ○ 스마트 러닝 구현

- 스마트 러닝을 구현하여 웹 뿐만 아니라 모바일에서도
- 언제 어디서나학습이가능합니다.
- 동영상강의 수강은물론, 과제/퀴즈등 학습활동참여가가능합니다.
- 푸시 알람 기능이 있어 보다 즉각적인 상호작용이 가능합니다.

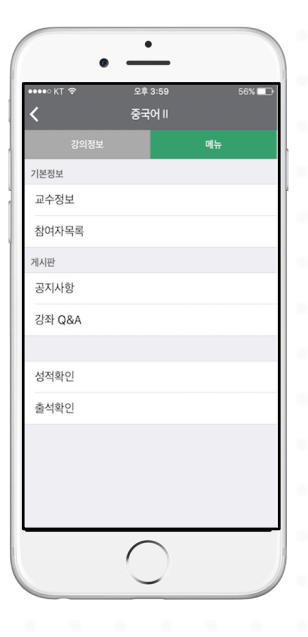

| •••• KT 🔶  | <u>ହ</u>    | 후 3:26    | 0          | 43% 🗔 |
|------------|-------------|-----------|------------|-------|
| <          | 물리논리        | 및논술교      | 육론         |       |
| 강의정        |             |           | 메뉴         |       |
| 수업 소개      |             |           |            | ^     |
| D Test     |             |           |            |       |
| Week 2: Mo | odels of C  | hildhoo   | d          | ~     |
| History    | y of Childh | nood      |            |       |
| D Model    | s of Childl | nood      |            |       |
| Discus     | sion Ques   | stions    |            |       |
| Week 3: Fa | iry Tales " | Little Re | ed Riding  |       |
| Fairy_T    | ales_Red_   | Hood      |            |       |
| Definit    | ion & Sho   | rt Histo  | ry         |       |
| Perrau     | lt 44p.     |           |            |       |
| *          | (대화         | 알림        | <b>일</b> 정 | 더보기   |

| <         | tes   | st            | <b>2</b> 41% |
|-----------|-------|---------------|--------------|
| test      |       |               |              |
| test      |       |               |              |
| 채점 요약     |       |               |              |
| 대상자 수     |       | 12            |              |
| 과제 제출한 대상 | ነ자 수  | 2             |              |
| 채점이 필요한 저 | 물출    | 1             |              |
| 종료 일시     |       | 2015-07-08 17 | :05          |
| 마감까지 남은 기 | 한     | 과제 마감         |              |
| 2         | ·제 평가 | 우수 과제 선정      |              |
| 제출 상황     |       |               |              |
|           | 미츠아하  |               |              |

| 문제 1<br>아직 답하지 않음<br>홍 100 전<br>♥ 문제 표시<br>♥ 문제 표시<br>♥ 질문 변정                                                                                    |
|----------------------------------------------------------------------------------------------------|
| 문제 1<br>아직 답하지 않음<br>총 1.00 전<br>♥ 문제 표시<br>※ 질문 변정                                                                                              |
| 문제 1<br>아직 답하지 않음<br>총 100 점<br>♥ 문제 표시<br>중 질문 편집                                                                                               |
| 문제 ]<br>아지 답하지 않음<br>총 100 정<br>♥ 문제 표시<br>중 질문 편집                                                                                               |
| 이직 답하지 않음<br>총 100 정<br>같 문제 표시<br>중 경문 환집                                                                                                    |
| <ul> <li>8 100 점</li> <li>♥ 문제 표시</li> <li>※ 질문 반집</li> </ul>                                                                                    |
| · 문제 표시                                                                                                    |
| 우 실문 반집                                                                                                    |
|                                                                                                    |
|                                                                                                    |
| 최근 몇 년간 화재가 되고 있는 교육 방법으로 기존의 학<br>습을 '뒤집는다'는 의미를 가지고 있으며, 사전 온라인 학<br>습을 통해 학습내용을 숙지한 후 본 학습에서 학습자들이<br>주도적으로 토론과 참여형 수업을 진행하는 등의 특징을<br>지난 것은? |
| 하나를 선택하세요.                                                                                                    |
| ○ a. 교양강좌                                                                                                    |
| ○ b. 플립러닝(Flipped Learning)                                                                                                    |
| ○ c. 비정규과정                                                                                                    |
|                                                                                                    |
|                                                                                                    |
|                                                                                                    |
| 다음                                                                                                    |
|                                                                                                    |
|                                                                                                    |
| · 대화 알림 일정 더보기                                                                                                    |

### 사이버캠퍼스 강좌 화면 구성 안내

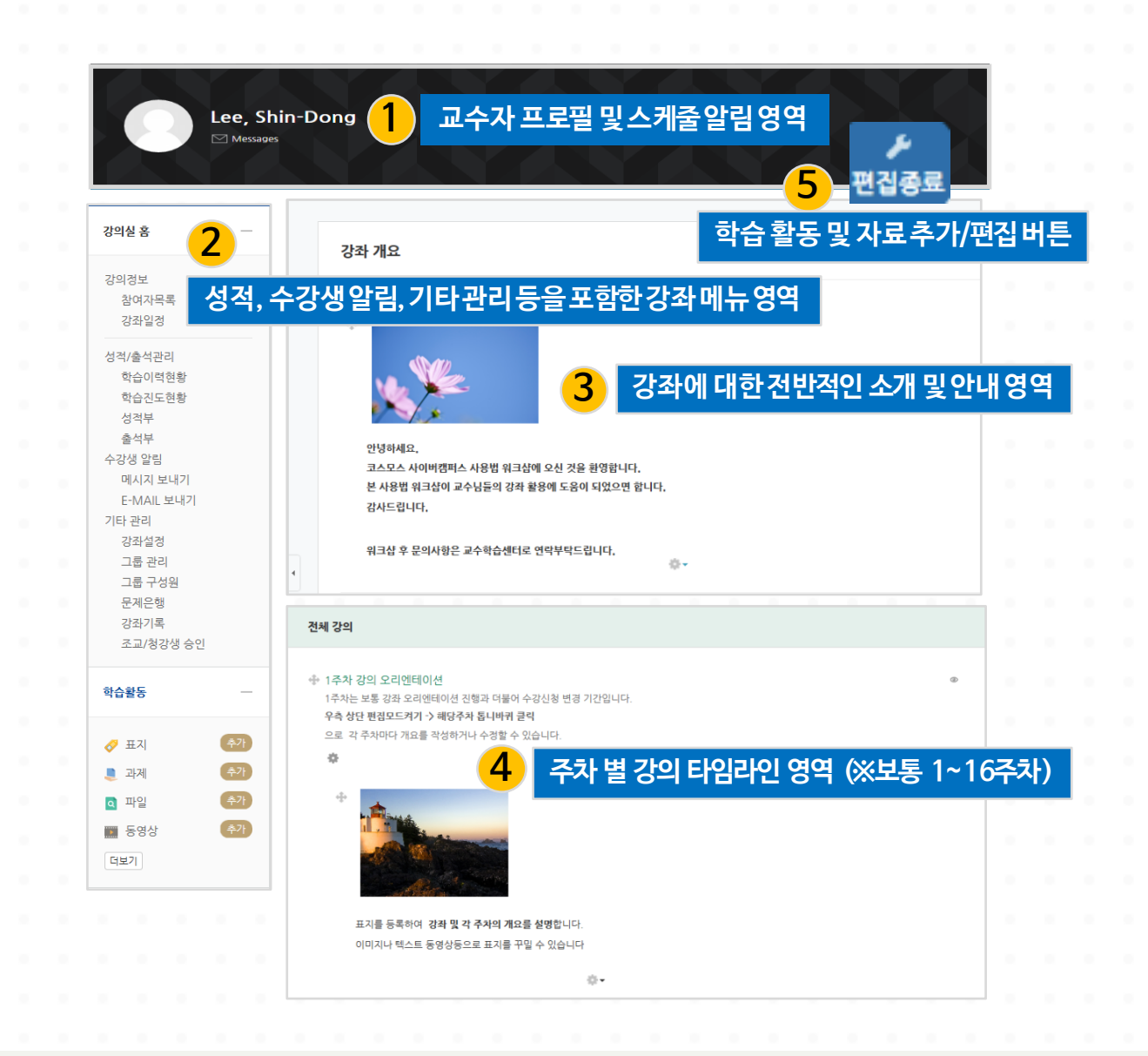

#### 🔎 사이버캠퍼스 운영 방식

주차 단위(1주차, 2주차…)로 강좌가 운영됩니다. 해당 주차에 진행할 강의 내용을 바탕으로 학습 구성원들이 서로 상호 작용하면서 학습할 수 있도록 다양한 학습 활동 (퀴즈, 시험, 과제, 팀 프로젝트등) 및 강의자료 (파일, 동영상등)를 지원합니다.

### 새로운 기능 소개 (가천 MOOC)

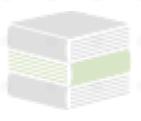

#### 과정개설방법

#### 1. 가천 MOOC 개설 기준

가천대학교 사이버캠퍼스에 MOOC 과정개설을 신청할 수 있으며, 과정 개설을 위해서는 다음 조건을 충족하여야 합니다.

- 1. 교내기관에서 공식적으로 운영하는 비교과 교육프로그램인 경우
- 2. 과정 개설 목적이 본교의 교육이념, 교육목적에 부합하는 경우
- 3. 자체적으로 과정운영을 책임 질 과정 운영자가 있는 경우

#### 2. 신청방법

- 1. 교수학습개발센터 수신으로 MOOC 과정 개설 신청 공문 발송
- 2. 공문에 포함될 내용
  - 과정명
  - 과정 개설 목적
  - 과정 개설 기간
  - 운영자 아이디(수강생 등록, 수료처리의 권한이 필요한 운영자 교변이나 기관 아이디)
  - 과정 운영자 연락처

#### 🔎 가천 MOOC신청 방법

가천대학교에서 운영하는 비교과 교육과정 중 과정개설의 기준을 충족하는 경우 교수학습개발센터에 개설 신청을 통해 MOOC 강좌를 운영하실 수 있습니다.

### 새로운 기능 소개 (성적-평가방법 설정)

|                       | 성적항목 관리                                                                                                    | 척도        | 가져오기                                                                                                    | 내보내기      | 최종성적                                                                                                    |  |  |  |  |  |  |
|-----------------------|----------------------------------------------------------------------------------------------------|-----------|----------------------------------------------------------------------------------------------------|-----------|----------------------------------------------------------------------------------------------------|--|--|--|--|--|--|
| 절대평가                  | 상대평가 최                                                                                                    | 종성적       |                                                                                                    |           |                                                                                                    |  |  |  |  |  |  |
| 강은 100                | 적 화사 기주 적수인!                                                                                                 | JCł       |                                                                                                    |           |                                                                                                    |  |  |  |  |  |  |
|                       | 학점                                                                                                    |           | 최저                                                                                                    |           | 최고                                                                                                    |  |  |  |  |  |  |
|                       | A+                                                                                                    | (         | 0.00%                                                                                                    |           | 10.00%                                                                                                    |  |  |  |  |  |  |
|                       | А                                                                                                    | 1         | 0.01%                                                                                                    |           | 25.00%                                                                                                    |  |  |  |  |  |  |
|                       | A-                                                                                                    | 2         | 5.01%                                                                                                    |           | 35.00%                                                                                                    |  |  |  |  |  |  |
|                       | B+                                                                                                    | 3         | 5.01%                                                                                                    |           | 45.00%                                                                                                    |  |  |  |  |  |  |
|                       | В                                                                                                    | 4         | 5.01%                                                                                                    |           | 60.00%                                                                                                    |  |  |  |  |  |  |
|                       | В-                                                                                                    | 6         | 0.01%                                                                                                    |           | 70.00%<br>75.00%<br>80.00%<br>85.00%                                                                                                    |  |  |  |  |  |  |
|                       | C+                                                                                                    | 7         | 0.01%                                                                                                    |           |                                                                                                    |  |  |  |  |  |  |
|                       | С                                                                                                    | 7         | 5.01%                                                                                                    |           |                                                                                                    |  |  |  |  |  |  |
|                       | C-                                                                                                    | 8         | 0.01%                                                                                                    |           |                                                                                                    |  |  |  |  |  |  |
|                       | D+                                                                                                    | 8         | 5.01%                                                                                                    |           | 90.00%                                                                                                    |  |  |  |  |  |  |
|                       | D                                                                                                    | 9         | 0.01%                                                                                                    |           | 95.00%                                                                                                    |  |  |  |  |  |  |
|                       | D-                                                                                                    | 9         | 5.01%                                                                                                    |           | 100.00%                                                                                                    |  |  |  |  |  |  |
| 대평기                   | ·                                                                                                    | 척도        | 가져오기                                                                                                    | 내보내기      | 최종성적                                                                                                    |  |  |  |  |  |  |
| 보기                    | 성적항목 관리                                                                                                    |           |                                                                                                    | -00-1     |                                                                                                    |  |  |  |  |  |  |
| 보기<br>설대평가            | 성적항목 관리<br>상대평가 최·                                                                                           | 종성적       |                                                                                                    | - 11 11 1 |                                                                                                    |  |  |  |  |  |  |
| 보기<br>철대평가<br>값은 100? | 성적항목 관리<br>상대평가 최·<br>성 환산 기준 점수입니<br>학점                                                                     | 종성적<br>다. | 최고                                                                                                    | - 0 0- 1  | 최저                                                                                                    |  |  |  |  |  |  |
| 보기<br>별대평가<br>값은 1007 | 성적항목 관리<br>상대평가 최·<br>성 환산 기준 점수입니<br>학정<br>A+                                                               | 종성적<br>다. | <u>최</u> 고<br>100.00%                                                                                                    | itee It 1 | <u>최저</u><br>95.00%                                                                                                    |  |  |  |  |  |  |
| 보기<br>설대평가<br>값은 1007 | 성격항목 관리<br>상대평가 최·<br>성 환산 기준 점수입니<br>화점<br>A+<br>A                                                          | 종성적<br>다. | <u>최고</u><br>100.00%<br>94.99%                                                                                                    |           | <u>최</u> 저<br>95.00%<br>90.00%                                                                                                    |  |  |  |  |  |  |
| 보기<br>철대평가<br>값은 1003 | 성격향목관리<br>상대평가 최·<br>성 환산 기준 경수입니<br>학경<br>A+<br>A<br>B+                                                     | 종성적<br>다. | <u>최고</u><br>100.00%<br>94.99%<br>89.99%                                                                                                    |           | <u>최저</u><br>95,00%<br>90,00%<br>85,00%                                                                                                    |  |  |  |  |  |  |
| 보기<br>철대평가<br>값은 1003 | 성격향목 관리<br>상대평가 최·<br>성 환산 기준 경수입니<br>학경 A+ A+ A<br>B+ B                                                     | 종성적<br>다. | <u>최고</u><br>100.00%<br>94.99%<br>89.99%<br>84.99%                                                                                          | 1         | <u>최</u> 저<br>95.00%<br>90.00%<br>85.00%<br>80.00%                                                                                                    |  |  |  |  |  |  |
| 보기<br>철대평가<br>값은 1007 | 성격향목 관리<br>상대평가 최·<br>성 환산 기준 경수입니<br>학장 A+                                                                  | 종성적<br>다. | <b>2</b><br><b>2</b><br><b>2</b><br><b>2</b><br><b>2</b><br><b>2</b><br><b>2</b><br><b>2</b><br><b>2</b><br><b>2</b>                        |           | 25.00%<br>95.00%<br>90.00%<br>85.00%<br>80.00%<br>75.00%                                                                                                    |  |  |  |  |  |  |
| 보기<br>철대평가<br>값은 1007 | 성격향목 관리<br>상대평가 최·<br>·<br>·<br>·<br>·<br>·<br>·<br>·<br>·<br>·<br>·<br>·<br>·<br>·<br>·<br>·<br>·<br>·<br>· | 종성적<br>다. | 최고           100.00%           94.99%           89.99%           84.99%           79.99%           74.99%                                   |           | 組자           95,00%           90,00%           85,00%           85,00%           75,00%           75,00%           70,00%                                                                                                    |  |  |  |  |  |  |
| 보기<br>철대평가<br>값은 1002 | 성격향목 관리<br>상대평가 최<br>학점 환산 기준 경수입니<br>학점 A+                                                                  | 종성칙<br>다. | 최고           100.00%           94.99%           89.99%           84.99%           79.99%           69.99%                                   |           | المحلكة<br>المحلكة<br>المحليميماعمة<br>الممكمة<br>الممكمة<br>الممكمة<br>الممكمة<br>الممكمة<br>الممكمة<br>المم |  |  |  |  |  |  |
| 보기<br>별대평가<br>값은 1003 | 성격향목 관리<br>상대평가 최<br>최<br>적 전 기준 경수입니<br>학계 A+ A<br>A - A<br>B+                                              |           | 최고           100.00%           94.99%           89.99%           84.99%           79.99%           74.99%           69.99%           64.99% |           | 2174<br>295.00%<br>90.00%<br>85.00%<br>80.00%<br>75.00%<br>75.00%<br>65.00%<br>60.00%                                                                                                    |  |  |  |  |  |  |

#### 🔎 절대평가, 상대평가

직접 점수를 입력하는 기존 성적 산출 방식과 더불어 '절대 평가'와 '상대 평기' 두 가지 방식이 새로 추가 되었습니다. 100점 환산 기준 백분위로 점수 범위를 정하고, 학습자가 받은 점수에 따라 학점이 부여 됩니다. '문자 성적 수정'버튼을 눌러 점수 범위 및 학점을 편집할 수 있습니다.

### 새로운 기능 소개 (모바일을 통한 메신저)

#### ○ 메신저 알림 기능으로 더욱 쉬워진 커뮤니케이션

PC/모바일 메신저 기능으로 강좌 구성원끼리 쉽게 실시간 커뮤니케이션을 할 수 있습니다.
모바일 앱 이용시, 푸시 알람으로 중요한 공지 사항 (시험, 휴강등) 확인이 가능합니다.
개별 뿐만 아니라 팀 프로젝트, 강의 수강생 단위의 전체 메시지 발송도 지원합니다.

|  |       |              | <b>정병민</b><br>친구 4 | <b>(2011</b> 4<br>추가 | 4025) |        | ÷ •    | >           | 관  | 리자 (a | dmin) | 5 | h |  | 토미<br>열심히 공부<br>강좌 관리:<br>abibb | 해주세요             |                       | 20           | 16.07.28 0  | 3:32 |  |  |
|--|-------|--------------|--------------------|----------------------|-------|--------|--------|-------------|----|-------|-------|---|---|--|---------------------------------|------------------|-----------------------|--------------|-------------|------|--|--|
|  |       |              |                    |                      |       |        |        |             |    |       |       |   |   |  | <b>코스모스</b> 된<br>토미 및 관리        | 반리자의 1<br>비자에게 에 | <b>1명</b><br>게 메시지 보! | 2(<br>내기 테스트 | 016.06.07 0 | 1:22 |  |  |
|  |       |              |                    |                      | 20    | )16년 6 | i월 27일 | 빌(월요일       | !) |       |       |   |   |  |                                 |                  |                       |              |             |      |  |  |
|  | No. 1 | 응간고사<br>ㅏ공지도 | 는 인터!<br> 는건가:     | 넷으로 브<br>요           | 리는건가  | ·요? 아니 | - 면 따로 | 1월전<br>2 장소 |    |       |       |   |   |  |                                 |                  |                       |              |             |      |  |  |
|  |       | 본            | 인 확인 시             | 간:201                | 6년 6월 | 28일(회  | 요일) 오  | 전 9:23      |    |       |       |   |   |  |                                 | <b>)</b><br>4    |                       | <b>일</b> 정   | 더보기         | -    |  |  |
|  |       |              |                    |                      |       |        |        |             |    |       |       |   |   |  |                                 |                  |                       |              |             |      |  |  |
|  |       |              |                    |                      |       |        |        |             |    |       |       |   |   |  |                                 |                  |                       |              |             |      |  |  |
|  |       |              |                    |                      |       |        |        |             |    |       |       |   |   |  |                                 |                  |                       |              |             |      |  |  |
|  |       |              |                    |                      |       |        |        |             |    |       |       |   |   |  |                                 |                  |                       |              |             |      |  |  |
|  |       |              |                    |                      |       |        |        |             |    |       |       |   |   |  |                                 |                  |                       |              |             |      |  |  |
|  |       |              |                    |                      |       |        |        |             |    |       |       |   |   |  |                                 |                  |                       |              |             |      |  |  |
|  |       |              |                    |                      |       |        |        |             |    |       |       |   |   |  |                                 |                  |                       |              |             |      |  |  |
|  |       |              |                    |                      |       |        |        |             |    |       |       |   |   |  |                                 |                  |                       |              |             |      |  |  |
|  |       |              |                    |                      |       |        |        |             |    |       |       |   |   |  |                                 |                  |                       |              |             |      |  |  |
|  |       |              |                    |                      |       |        |        |             |    |       |       |   |   |  |                                 |                  |                       |              |             |      |  |  |
|  |       |              |                    |                      |       |        |        |             |    |       |       |   |   |  |                                 |                  |                       |              |             |      |  |  |
|  |       |              |                    |                      |       |        |        |             |    |       |       |   |   |  |                                 |                  |                       |              |             |      |  |  |
|  |       |              |                    |                      |       |        |        |             |    |       |       |   |   |  |                                 |                  |                       |              |             |      |  |  |
|  |       |              |                    |                      |       |        |        |             |    |       |       |   |   |  |                                 |                  |                       |              |             |      |  |  |
|  |       |              |                    |                      |       |        |        |             |    |       |       |   |   |  |                                 |                  |                       |              |             |      |  |  |
|  |       |              |                    |                      |       |        |        |             |    |       |       |   |   |  |                                 |                  |                       |              |             |      |  |  |

### 간단 기능 활용법 (파일 업로드)

|                                  | 1                          |
|----------------------------------|----------------------------|
| 주차 별 학습 활동                       | 편집                         |
| <ul> <li></li></ul>              | ٢                          |
| ✤ py 파워포인트 발표자료 2MB 파워포인트 발표 ∰ ▼ |                            |
| 🕂 🗗 🔁 test 🏶 🗸                   |                            |
|                                  |                            |
| 🗇 🎆 동영상테스트 🏶 🗸                   |                            |
|                                  | <b>2</b> <u>자료 및 활동 추가</u> |

| ▼ 기본            |                                                                             |                | 강의               | 니자료 및 학습 | 습 활동 추가        |             |  |
|-----------------|-----------------------------------------------------------------------------|----------------|------------------|----------|----------------|-------------|--|
| 제목*<br>설명       |                                                                             | • 학습 활동<br>에시판 | ि<br>अत्र<br>282 | 설문조사     | <b>W</b><br>위키 | (UP)<br>채팅방 |  |
|                 | 4                                                                           | 퀴즈<br>• 강의 자료  | 토론방              | 투표       |                |             |  |
| 메인 화면에 설명 보이기 ⑦ | •                                                                           | URL 링크         | <u>/</u><br>개요   | 동영상      |                | 이러닝콘…       |  |
| ▼ 내용<br>파일 선택   | 파일의 최대 크기: 처한 없음, 최대 봉부 파일 것수: 1<br>문문 문문 국 · · · · · · · · · · · · · · · · | 0<br>파일        | <b>전</b><br>폴더   |          |                |             |  |
|                 | <b>5</b>                                                                    |                |                  |          |                |             |  |
|                 |                                                                             |                |                  |          |                |             |  |

#### 🔎 파일 업로드

① 우측 상단 '편집' 클릭
 ② '자료 및 활동 추가' 클릭
 ③ 강의 자료 및 학습활동 추가 팝업 창 - 파일 선택
 ④ 파일 정보 입력 (제목/설명)
 ⑤ 드래그 앤 드롭하여 파일 첨부

| ÷ | <b>동영</b><br>동영상 | 상 자회     | - 07                |                    |              |               |                     |       |                     |      |                       |      | _    |    | <u> </u> |               |                 | 1                |                  |                |           |  |
|---|------------------|----------|---------------------|--------------------|--------------|---------------|---------------------|-------|---------------------|------|-----------------------|------|------|----|----------|---------------|-----------------|------------------|------------------|----------------|-----------|--|
|   |                  | ·<br>사료· | ェ <b>즐디</b><br>를 올려 | <b> 기</b><br>  진도율 | 울 체 <u>5</u> | 크가 가늘         | 등합니[                | 구.    |                     |      |                       |      | 1    | 1  | 문        | ►<br> 집       | ٩               | ŀ                |                  |                |           |  |
|   | ÷                |          |                     |                    |              |               |                     |       |                     |      |                       |      |      |    |          |               |                 |                  |                  |                |           |  |
|   |                  |          |                     |                    |              |               |                     |       |                     |      |                       |      |      |    | 1        |               |                 | 강의 지             | 나료 및 학습          | 활동 추가          |           |  |
|   |                  |          |                     |                    | _            | _             | _                   |       |                     |      |                       |      |      | 자료 | 및 활동     | • 학습 홈<br>기시판 | الج<br>الح<br>ا | P<br>#M          | ()<br>()<br>설문조사 | <b>२</b><br>भग | ()<br>채팅방 |  |
|   |                  |          |                     |                    |              |               |                     |       |                     |      |                       |      |      |    |          | $\odot$       |                 | 28               |                  |                |           |  |
| 3 | 기본               |          |                     |                    |              |               |                     |       |                     |      |                       |      |      |    |          | 퓌즈            | 토               | 론방               | 투표               |                |           |  |
|   |                  |          |                     |                    |              |               |                     |       |                     |      |                       |      |      |    |          | • 강의 지        | œ               | <mark>۲</mark> ۲ |                  |                |           |  |
|   |                  |          |                     | 제목*                |              | 동영상           | 학습지                 | 료     |                     |      |                       |      |      |    |          | Ì             |                 | 2                | $\triangleright$ | >              | <b>e</b>  |  |
|   |                  |          |                     | 섬명                 | [            | <b>Deceil</b> |                     | D     | <b>T</b> 4          |      |                       |      |      |    |          | URL링          | а ;             | HB.              | 동영상              | 웹문서            | 이러닝콘…     |  |
|   |                  |          |                     | 20                 | r            |               | <u>A</u> <u>A</u> ▼ | B     |                     | -1 I |                       | 8 8  |      |    |          | Î             |                 |                  |                  |                |           |  |
|   |                  |          |                     |                    |              | 동영상 9         | 약습사되                | 로 파일을 | 입로드 압니니             | -1.  |                       |      |      |    |          | 파일            |                 | 동더               |                  |                |           |  |
|   |                  |          |                     |                    |              |               |                     |       |                     |      |                       |      |      |    |          |               |                 |                  |                  |                |           |  |
|   |                  |          |                     |                    |              |               |                     |       |                     |      |                       |      |      |    |          |               |                 |                  |                  |                |           |  |
|   |                  |          |                     |                    |              |               |                     |       |                     |      |                       |      |      |    |          |               |                 |                  |                  |                |           |  |
|   |                  |          |                     |                    | l            |               |                     | _(    | <mark>4</mark> हल्ह | 상 선택 |                       |      |      |    |          |               |                 |                  |                  |                |           |  |
|   | 메인 호             | ·면에 {    | 설명 보(               | 이기 ⑦               | 0            |               |                     |       |                     |      |                       |      |      |    |          |               |                 |                  |                  |                |           |  |
|   |                  |          |                     |                    |              |               |                     |       |                     | 5    | 동영상 <mark>선택</mark> * |      |      |    |          |               | 동영성             | 5 선택             |                  |                |           |  |
|   |                  |          |                     |                    |              |               |                     |       |                     |      |                       |      |      |    |          |               |                 |                  |                  |                |           |  |
|   |                  |          |                     |                    |              |               |                     | -     | 5 215               | 과리   |                       |      |      |    |          |               |                 |                  |                  |                |           |  |
|   |                  |          |                     |                    |              |               |                     |       |                     | 컨니   |                       |      |      |    |          |               |                 |                  |                  |                |           |  |
|   |                  |          |                     |                    |              |               |                     |       |                     |      | 진도 체크                 | 예    |      |    |          |               |                 |                  |                  |                |           |  |
|   |                  |          |                     |                    |              |               |                     |       |                     |      |                       |      |      |    |          |               |                 |                  |                  |                |           |  |
|   |                  |          |                     |                    |              |               |                     |       |                     |      | 시자이지                  | 2016 | • 68 | •  | Q .      | 00            | 00              | <b>v</b> 8664    | <b>▼</b> 선 저     |                |           |  |
|   |                  |          |                     |                    |              |               |                     |       |                     |      | 시작 일시                 | 2016 | ▼ 6월 | •  | 9 •      | 00            | 00              | <b>v</b>         | ✓설경              |                |           |  |

## 🔎 동영상업로드

'편집' 클릭후 '자료및 활동추가' 클릭
 한습활동박스에서 '동영상' 선택
 동영상 정보 (제목/설명) 입력
 업로드 할 동영상 선택

⑤ 진도체크옵션설정

| Ŧ         | 동영성                     | 선택                                 |                       |                  |        |             |                  |                     |                           |                              |                                                 |                             |                                                         |                   |                             |   |                                                                                                    |   |                                                                        |                                                                                                    |                                                                                                    |                                  |
|-----------|-------------------------|------------------------------------|-----------------------|------------------|--------|-------------|------------------|---------------------|---------------------------|------------------------------|-------------------------------------------------|-----------------------------|---------------------------------------------------------|-------------------|-----------------------------|---|----------------------------------------------------------------------------------------------------|---|------------------------------------------------------------------------|----------------------------------------------------------------------------------------------------|----------------------------------------------------------------------------------------------------|----------------------------------|
|           |                         |                                    | 동영상 신                 | 1택*              |        |             |                  |                     |                           | 동영                           | 방 선택                                            |                             |                                                         |                   |                             |   |                                                                                                    |   |                                                                        |                                                                                                    |                                                                                                    |                                  |
|           |                         |                                    |                       |                  |        |             |                  |                     |                           |                              |                                                 |                             |                                                         |                   |                             |   |                                                                                                    |   |                                                                        |                                                                                                    |                                                                                                    |                                  |
| 동영상       | 낭 선택                    |                                    |                       |                  |        |             |                  |                     |                           |                              |                                                 |                             |                                                         | ×                 |                             |   |                                                                                                    |   |                                                                        |                                                                                                    |                                                                                                    |                                  |
| 올린        | 동영상                     | t (1) a                            | 2                     |                  |        |             |                  |                     |                           |                              | 제목                                              | <mark>-</mark> 동영(          | 상 검색                                                    | 검색                |                             |   |                                                                                                    |   |                                                                        |                                                                                                    |                                                                                                    |                                  |
| 등록        | 순 •                     | 제목                                 | 순                     | 재생시건             | 난순     | 조회수         | - <del>2</del>   |                     |                           |                              |                                                 |                             | 6 💵                                                     | 영상 업로드            |                             |   |                                                                                                    |   |                                                                        |                                                                                                    |                                                                                                    |                                  |
|           |                         |                                    | 야생.m                  | o4               |        |             |                  |                     |                           |                              |                                                 |                             | 조회수 :                                                   | 8                 |                             |   |                                                                                                    |   |                                                                        |                                                                                                    |                                                                                                    |                                  |
| *         | Are -                   |                                    | 2016년 (<br>관리자 (a     | 5월 8일(=<br>dmin) | 누요일) 오 | 후 2:24      |                  |                     |                           |                              |                                                 |                             | ④ 재생시긴                                                  | 난 : 00:30<br>ఓ 활용 |                             |   |                                                                                                    |   |                                                                        |                                                                                                    |                                                                                                    |                                  |
| _         |                         |                                    | _                     | _                | _      | _           | _                |                     | _                         |                              |                                                 |                             |                                                         |                   |                             |   |                                                                                                    |   |                                                                        |                                                                                                    |                                                                                                    |                                  |
| 동영        | 상 선택                    |                                    |                       |                  |        |             |                  |                     |                           |                              |                                                 |                             |                                                         |                   |                             |   |                                                                                                    |   |                                                                        |                                                                                                    |                                                                                                    |                                  |
|           |                         |                                    |                       |                  |        |             |                  |                     |                           |                              |                                                 |                             |                                                         |                   |                             |   |                                                                                                    |   |                                                                        |                                                                                                    |                                                                                                    |                                  |
|           |                         |                                    |                       |                  |        | Man         |                  |                     |                           | Nu                           | mber of files :                                 | 1 Used                      | space : 3.3MB                                           | Free spa          | te : 2.0GE                  |   |                                                                                                    |   |                                                                        |                                                                                                    |                                                                                                    |                                  |
| N         | //5_818                 | 0.MO                               | V                     |                  |        | Nan         | ne               |                     |                           | Nu                           | mber of files :                                 | Size                        | space : 3.3MB<br>Type<br>video/quic…                    | Free spa<br>Pro   | ce:2.0GE<br>ogress<br>100   | % |                                                                                                    |   |                                                                        |                                                                                                    |                                                                                                    |                                  |
| NI<br>Fil | //S_818<br>≘Add         | 0.MO<br>Dele                       | V<br>te File          |                  |        | Nan         | ne               |                     |                           | Nu                           | mber of files :                                 | Size                        | space : 3.3MB<br>Type<br>video/quic…                    | Free spa<br>Pro   | ogress                      | % | 1                                                                                                    |   | 1                                                                      | 1                                                                                                    | 1                                                                                                    |                                  |
| NI<br>Fil | //S_818<br>≊ Add        | 30.MO                              | V<br>te File          |                  |        | Nan         | ne               |                     |                           | Nu                           | mber of files :<br>동영상 선택                       | Size<br>3.3MB               | space : 3.3MB<br>Type<br>video/quic…                    | Free spa          | ce : 2.0GE                  | % |                                                                                                    |   |                                                                        |                                                                                                    |                                                                                                    |                                  |
| NI<br>Fil | //S_818<br>≘ Add        | 0.MO                               | /<br>te File          |                  |        | Nan         | ne               |                     |                           | Nu                           | mber of files :<br>동영상 선택<br>다운로드               | 3.3MB                       | space : 3.3MB<br>Type<br>video/quic…                    | Free spa          | ogress                      | % |                                                                                                    |   |                                                                        |                                                                                                    | 이전                                                                                                    | 58                               |
| NI<br>Fil | //S_818<br>≥ Add        | 0.MO                               | V<br>te File          |                  |        | Nan         | ne<br>E          | 8                   | 동영상 역                     | Nu<br>업로드                    | mber of files 3<br>동영상 선택<br>다운로드               | 1 Used<br>Size<br>3.3MB     | space : 3.3MB<br>Type<br>video/quic…                    | Free spa          | ce : 2.0GE                  | % |                                                                                                    |   | 동영산                                                                    | ∱ 정보<br>≅명                                                                                                    | 이전                                                                                                    | 동영                               |
| NM<br>Fil | //S_818<br>● Add        | 30.MO<br>Dele<br>등 다른              | V<br>te File<br>사람의   | 권리를              | 침해하    | Nan<br>거나 명 | ne<br>E<br>예를 훼· | 2 하는 동              | <u>동영상</u> (              | Nu<br>업로드<br>: 이용약관          | mber of files 3<br>동영상 선택<br>다운로드               | 1 Used<br>Size<br>3.3MB     | space : 3.3MB<br>Type<br>video/quic…                    | Free spa<br>Pro   | re : 2.0GE                  | % |                                                                                                    |   | 동영상<br>원본파<br><u>Wildl</u><br>업로드:                                     | ), 정보<br>일명<br>ife wmv<br>한 시간                                                                                                    | 이전                                                                                                    | 50                               |
| NI<br>Fil | //S_818<br>■ Add        | 30.MO'<br>Dele<br>등 다른             | /<br>te File<br>: 사람의 | 권리를              | 침해하    | Nan<br>거나 명 | ne<br>E<br>예를 훼· | 2 한는 동              | 동영상 <sup>(</sup><br>동영상은  | Nu<br>업로드<br>: 이용약판          | Ber of files 3<br>동영상 선택<br>다운로드                | 1 Used<br>Size<br>3.3MB     | space : 3.3MB<br>Type<br>video/quic…                    | Free spa          | re : 2.0GE                  | % | and the second second se | A | 동영순<br>원본파<br><u>Wildl</u><br>업로드:<br>2016<br>재생시:                     | 상 정보<br>일명<br>ife.wmw<br>한 시간<br>년 6월 9일<br>간 00                                                                                                    | 이전<br>(목요일) 5<br>:30                                                                                                    | <b>동</b> 연<br>22후 2              |
| NI<br>Fil | //S_818<br>e Add<br>저작권 | i0.MO <sup>1</sup><br>Dele<br>등 다른 | /<br>te File<br>- 사람의 | 권리를              | 침해하    | Nam<br>거나 명 | ne               | 2하는 동               | 동영상 (                     | Nu<br>검로드<br>: 이용약군          | Ber of files 3<br>동영상 선택<br>다운로드                | 1 Used<br>Size<br>3.3MB     | space : 3.3MB<br>Type<br>video/quic…                    | Free spa          | re : 2.0GE<br>ogress<br>100 | % |                                                                                                    |   | 동영산<br>원분파<br><u>Wildl</u><br>업로드<br>2016<br>재생시<br>변환해<br>조회해         | 당 정보<br>일명<br>년 6월 9일<br>년 6월 9일<br>간 00<br>2 2 00<br>2 0<br>0                                                                                                | 이건<br>(목요일) (<br>300 (<br>300))))))))))))))))))))))))))))))))))) | <b>동</b> 연                       |
| NI<br>Fil | //5_818<br>e Add        | 50.MO <sup>I</sup><br>Dele<br>등 다른 | /<br>te File          | 권리를              | 침해하    | Nan<br>거나 명 | ne<br>오          | <b>3</b> 년<br>순하는 동 | <u>동영상</u> 1<br>동영상은      | Nu<br>업로드<br>: 이용약관          | B 영상 선택<br>다운로드                                 | 1 Used<br>Size<br>3.3MB     | space : 3.3MB<br>Type<br>video/quic                     | Free spa          | re : 2.0GE<br>agress<br>100 | % |                                                                                                    | A | 동영상<br>원본팩<br>2016년<br>제생시<br>변환 해<br>도희수<br>등록자<br>변환상(1              | 당 정보<br>일명<br>한 시간<br>번 6월 9일<br>간 000<br>이 전<br>문<br>문<br>태 완                                                                                                | 이전<br>(목요일) 5<br><b>:30</b><br>리자 (adm                                                                                                    | <b>동</b> 양<br>22후 2 <sup>-</sup> |
| NI<br>Fil | //5_818<br>e Add        | 50.MO<br>Dele<br>등 다른              | /<br>te File<br>수사람의  | 권리를              | 침해하    | Nam<br>거나 명 | ne<br>E          | 2 순하는 동             | <u>동</u> 영상 1<br>동영상은     | Nu<br>외국<br>외국<br>모드<br>이용약관 | Beek 선택<br>다운로드                                 | 1 Used<br>Size<br>3.3MB     | space : 3.3MB<br>Type<br>video/quic···                  | Free spa          | agress<br>100               | % |                                                                                                    |   | 동영상<br>원본파<br><u>Winiti</u><br>업로드<br>2016<br>재생시<br>포희수<br>등록자<br>변환해 | 남 정보<br>일명<br>한 시간<br>년 6월 9일<br>간 00<br>일<br>2<br>2<br>0<br>7<br>7<br>8<br>8<br>8<br>9<br>8<br>9<br>8<br>9<br>8<br>9<br>8<br>9<br>8<br>9<br>8<br>9<br>8<br>9 | 이건<br>(목요일) <u>5</u><br>30<br>880×720<br>리가 (adm<br>로                                                                                                    | 동 약<br>2후 2                      |
| NI<br>Fil | //5_818<br>e Add        | i0.MO <sup>1</sup><br>Dele<br>등 다른 | /<br>te File<br>- 사람의 | 권리를              | 침해하    | Nan         | ne               | <b>3</b> 문          | <del>5</del> 영상 (<br>5영상은 | Nu<br>원물로드<br>이용약관           | mber of files 3<br>동영상 선택<br>다운로드<br>기본정보<br>제목 | 1 Used<br>Size<br>3.3MB<br> | space : 3.3MB<br>Type<br>video/quic···<br>video/quic··· | Free spa          | re : 2.0GE                  | % |                                                                                                    |   | 동명상<br>원보파<br>입물드:<br>2016년<br>제생시:<br>도회수<br>등록자<br>변환해<br>변환성기       |                                                                                                    | 이건<br>(목요일) 53<br>180×720<br>리자 (adm                                                                                                    | <b>ह</b> १<br>२.२ २<br>iin)      |

### 🔎 동영상 업로드

⑥ 동영상 업로드 버튼 선택
⑦ File Add 업로드 할 동영상 선택
⑧ 동영상 업로드 버튼 - 동영상 업로드시작
⑨ 동영상 선택→최종업로드 마무리

⑤ 과제의 최대 점수(만점) 입력

④ 과제 제출기한 설정(제출 차단 : 해당일 이후 과제 제출을 제한하는 기능)

③ 과제의 제목및 출제정보작성

② 학습활동박스에서 '과제' 선택

① '편집' 클릭후 '자료및 활동추가' 클릭

과제 출제

O

간단 기능 활용법 (과제 출제)

| 동    | 동 <b>영상 자료 올리기</b><br>동영상 자료를 올려 진 | 도율 체크가 가능합니        | 1다.                                                                | 1 <u>–</u>                   | ©<br>₹      |               |            |
|------|------------------------------------|--------------------|--------------------------------------------------------------------|------------------------------|-------------|---------------|------------|
|      | ¢-                                 |                    |                                                                    |                              |             |               |            |
|      |                                    |                    |                                                                    |                              | 강의          | 자료 및 학습 활동 추가 | 00         |
|      |                                    |                    |                                                                    | 7년 미 화도 -                    | 2           |               |            |
|      |                                    |                    |                                                                    | 시프 및 실장                      |             |               | $\bigcirc$ |
| 기보   | 4                                  |                    |                                                                    |                              | 게시판 과제      | 설문조사 위키       | 채팅방        |
| 12   |                                    |                    |                                                                    |                              |             |               |            |
|      | 3 MR*                              |                    |                                                                    |                              | 퀴즈 토론방      | 투표            |            |
|      | 설명                                 | B A₄▼ B            |                                                                    |                              | 강의 자료       |               |            |
|      |                                    |                    |                                                                    |                              |             |               | e          |
|      |                                    |                    |                                                                    |                              | URL링크 개요    | 동영상 웹문서       | 이러닝콘…      |
|      |                                    |                    |                                                                    |                              |             |               |            |
|      |                                    |                    |                                                                    |                              | 파일 폴더       |               |            |
|      | ▼ 제출 기간                            | 설성                 |                                                                    | -                            |             |               |            |
| 게인 화 | ł                                  |                    |                                                                    |                              |             |               |            |
|      |                                    | 시작 일시 ⑦            | 2016 \$ 8월 \$ 23 \$ 00 \$ 00                                       | ) 🗘 🛗 🗷 활성화                  |             |               |            |
|      |                                    | 4 9M @             | 2016 \$ 88 \$ 30 \$ 00 \$ 00                                       | ) 🗧 🕮 🗷 활성화                  |             |               |            |
|      |                                    |                    |                                                                    |                              |             |               |            |
|      |                                    |                    | 2016 \$ 88 \$ 23 \$ 17 \$ 45                                       | : * 빠는 확성하                   |             |               |            |
|      |                                    | 제출 자단 ⑦            |                                                                    |                              |             |               |            |
|      |                                    | 세술 자난 ⑦            |                                                                    |                              |             |               |            |
| _    | 항상                                 | 세술 자단 ⑦<br>설명 표시 ⑦ | <ul> <li>✓ 성격</li> </ul>                                           |                              |             |               |            |
|      | 항상                                 | 세술 자단 ⑦<br>설명 표시 ⑦ | ✓ 성적                                                               |                              |             |               |            |
|      | 항상                                 | 세술 자단 ⑦<br>설명 표시 ⑦ | ত<br>ত<br>ত<br>ত<br>ত<br>ত<br>ত<br>ত<br>ত<br>ত<br>ত<br>ত<br>ত<br>ত | 성적 ⑦ 유형 [2                   | 철수 🛊        |               |            |
|      | 항상                                 | 세술 자단 ⑦<br>설명 표시 ⑦ | × ধ্ব<br>5                                                         | 성적 ⑦ 유형 전<br>최대 점수           | 철수 🛊        |               |            |
|      | -<br>항상                            | 세술 자단 ⑦<br>설명 표시 ⑦ | <ul> <li>✓ 성적</li> <li>✓ 5</li> </ul>                              | 성적 ⑦ 유형 전<br>최대 점수           | 철수 ÷<br>100 |               |            |
|      | <br>항상                             | 세술 자단 ⑦            | ত<br>ত<br>ত<br>ত<br>ত<br>ত<br>ত<br>ত<br>ত<br>ত<br>ত<br>ত<br>ত<br>ত | 성적 ⑦ 유형 관<br>최대 점수<br>참나 전 ⑦ | 별수 ¢<br>100 | 4             |            |

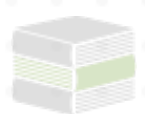

## 간단 기능 활용법 (게시판 추가)

| 주차 별 학습 활동                              |                                                  | 면접                        | 1   |        |         |      |  |
|-----------------------------------------|--------------------------------------------------|---------------------------|-----|--------|---------|------|--|
|                                         |                                                  |                           |     |        |         |      |  |
| 🛧 1주차 [6월20일                            | <u>!</u> - 6월26일]                                | ٢                         |     |        |         |      |  |
| 0                                       |                                                  |                           |     |        |         |      |  |
| 한 p 및 파워                                | 포인트 발표자료 2MB파원포인트 발표 ♣ ▼                         |                           |     |        |         |      |  |
| 🕆 Dy test                               | 0-                                               |                           |     |        |         |      |  |
| 🕂 📑 🖅                                   | 예초 2016-06-08 00:00:00 ~ 2016-06-15 23:59:00 · ▼ |                           |     |        |         |      |  |
| · · · · · · ·                           |                                                  |                           |     |        |         |      |  |
| · • • • • • • • • • • • • • • • • • • • | 0                                                |                           |     |        |         |      |  |
|                                         | 2                                                | <u> </u>                  |     |        |         |      |  |
|                                         |                                                  |                           | 강의  | 자료 및 학 | 습 활동 추가 |      |  |
|                                         |                                                  | <ul> <li>학습 활동</li> </ul> | -   |        |         |      |  |
|                                         |                                                  |                           | E   | ίΞ     | w       |      |  |
| <mark>4</mark> 제목*                      |                                                  | 3<br>게시판                  | 과제  | 설문조사   | 위키      | 채팅빙  |  |
| 게시판 타입*                                 | 일반 게시판 🗘                                         |                           | 88  |        |         |      |  |
| 설명                                      |                                                  |                           | ERH | EI     |         |      |  |
|                                         |                                                  |                           | 포근경 | ŢΨ     |         |      |  |
|                                         |                                                  | • 강의 자료                   |     |        |         |      |  |
|                                         |                                                  |                           |     |        | >       | e    |  |
|                                         |                                                  |                           |     | -      |         |      |  |
|                                         |                                                  | URL링크                     | 개요  | 동영상    | 웹문서     | 이러닝콘 |  |
|                                         |                                                  |                           | 개요  | 동영상    | 웹문서     | 이러닝콘 |  |

게시판 추가
 ① 우측 상단 '편집' 클릭
 ② '자료 및 활동추가' 클릭
 ③ 강의 자료 및 학습활동추가 팝업창 - 게시판 선택

④ 게시판 입력 (제목/설명) 및 게시판타입선택

-게시판타입:일반,공지,Q&A,1:1,익명,조별게시판

참여자 목록 사이버 캠퍼스 강좌 f 사용자명, 학번 **활동 중이지 않은 사용자** 기간 선택 ♦ 역할 전체 사용자 🛊 검색 관리자 M 💭 메시지 선택 번호 사진 학번 🔺 이름 역할 이메일 주소 비고 2 Admin 교수 support@naddle.net 15 Q 강의실 홍 김학생 학생 obj007@naver.com 14 costu1 강의정보 허학생 학생 1 13 costu10 costu10@coursemos.co.kr · 참여자목록 성적/출석관리 학생 12 costu11 유학생 costu11@coursemos.co.kr · 학습이력현황 11 양학생 학생 costu12@coursemos.co.kr · 학습진도현황 costu12 • 성적부 10 임학생 학생 costu14 costu14@coursemos.co.kr 수강생 알림 -기타 관리 -선택된 사용자에게 ⑦ 선택... \$ 전체 선택 선택 해제 Excel 다운로드

간단 기능 활용법 (수강생 목록 확인하기)

#### 🔎 참여자 확인하기

① 강의실 좌측고정탭의 '참여자목록' 클릭

② 강의 내 모든 인원 조회

\* 참여자목록에서 메시지 전송시 : 화면 하단의 '선택…' 을 클릭하여 메시지를 보낼 수 있습니다.

\* 강의 인원에 대한 정보를 엑셀 파일로 다운로드할 수 있습니다.

### 간단 기능 활용법 (SMS 메시지 전송)

| 강의실 홈 -                                      |  |  |  |   |                                                              | ♠ > 플립러              | 닝 교인                                                       |            |           |           |                                                       |    |       |                         |       |          |          |     |          |   |          |         |   |
|----------------------------------------------|--|--|--|---|--------------------------------------------------------------|----------------------|------------------------------------------------------------|------------|-----------|-----------|-------------------------------------------------------|----|-------|-------------------------|-------|----------|----------|-----|----------|---|----------|---------|---|
| <b>강의정보 -</b> (<br>· 참여자목록                   |  |  |  |   | SMS 전쉳                                                       |                      |                                                            |            |           |           |                                                       |    |       |                         |       |          |          |     |          |   |          |         |   |
| <b>성적/출석관리 -</b> · 학습이력현황 · 학습진도현황 · 성적부     |  |  |  |   |                                                              | SMS 전송 SMS 전송 이력     |                                                            |            |           |           |                                                       |    |       |                         |       |          |          |     |          |   |          |         |   |
| 수강생 알림 -                                     |  |  |  |   |                                                              | 정열 방법: 학민 이 전체 선택 해제 |                                                            |            |           |           |                                                       |    |       |                         |       |          |          |     |          |   |          |         |   |
| · 메시지 보내기<br>· 이메일 보내기<br>SMS 보내기<br>기타 관리 - |  |  |  |   | 받는 사람 교 관리자 ()<br>고 김학생 (01088842440<br>교 유학생 ()<br>교 윤학생 () |                      |                                                            |            |           |           | 2<br>20) prof1 ()<br>이 허학생 ()<br>이 양학생 ()<br>이 양학생 () |    |       |                         |       |          |          |     |          |   |          |         |   |
| 학습활동                                         |  |  |  | - | ÷                                                            |                      | <ul> <li>신학생 ()</li> <li>이학생 ()</li> <li>비학생 ()</li> </ul> |            |           |           |                                                       |    |       |                         |       |          |          |     |          |   |          |         |   |
| 고급 설정 +                                      |  |  |  |   |                                                              | 조학생 ()<br>전학생 ()     |                                                            |            |           |           | <ul> <li>강학생 ()</li> <li>진학생 ()</li> </ul>            |    |       |                         |       |          |          |     |          |   |          |         |   |
|                                              |  |  |  |   |                                                              |                      |                                                            | ■ _ 주학생 () |           |           |                                                       |    |       |                         |       |          |          |     |          |   |          |         |   |
|                                              |  |  |  |   | 내용                                                           | 내용                   |                                                            |            | -         | 특수문자      |                                                       |    |       |                         |       |          |          |     |          |   |          |         |   |
|                                              |  |  |  |   |                                                              |                      | 3                                                          | L C        | 내용        |           |                                                       | *  | *     | <u> </u>                | •     | 0        | <u> </u> | •   | 브        |   |          | <b></b> |   |
|                                              |  |  |  |   |                                                              |                      |                                                            |            |           |           |                                                       | ▼  | •     | *                       | 4     | •        | ₽        | ►   | <u> </u> | • | <u> </u> | •       |   |
|                                              |  |  |  |   |                                                              |                      |                                                            |            |           |           |                                                       | \$ | •     | ٠                       | -     | •        | •        | _   |          |   |          |         |   |
|                                              |  |  |  |   |                                                              |                      |                                                            |            |           |           |                                                       | -  |       | -                       | - 22  | <b>•</b> | -        | 4   | Ľ        | 님 | 2        | 77      |   |
|                                              |  |  |  |   |                                                              |                      |                                                            |            | 0 / 80 다시 | 시쓰기       |                                                       |    | +<br> | τ<br>-                  | -{    | 님        | 님        | 님   | R        | - | -        |         |   |
|                                              |  |  |  |   |                                                              |                      |                                                            |            | 발신번       | <u>\$</u> |                                                       | •  | //    | $\overline{\mathbf{x}}$ | <br>Ω | -<br>Ca  |          | an. | pm.      |   |          |         |   |
|                                              |  |  |  |   |                                                              |                      |                                                            |            |           |           |                                                       |    |       |                         |       |          |          |     |          | Г | _        |         |   |
|                                              |  |  |  |   |                                                              |                      |                                                            |            |           |           |                                                       |    |       |                         |       |          |          |     | 4        |   | SMS      | 전송      | ] |

#### 🔎 SMS 전송하기

강의실 좌측고정탭의'SMS 보내기' 클릭
 메시지를 보낼 학생 선택(강의 내 동료 교수, 조교가 있다면 전송 가능)
 문자메시지 입력
 'SMS 전송' 클릭하여 전송 완료
 \*메시지 내용은 페이지 상단의'SMS 전송 이력'에서 확인하실 수 있습니다.